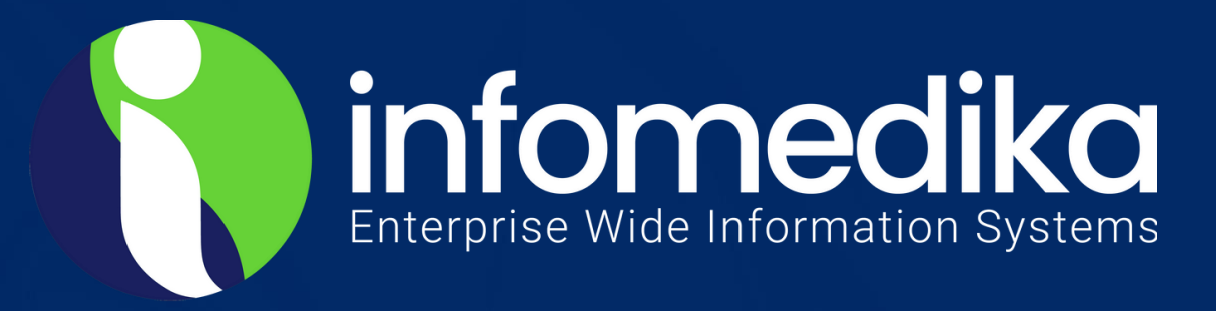

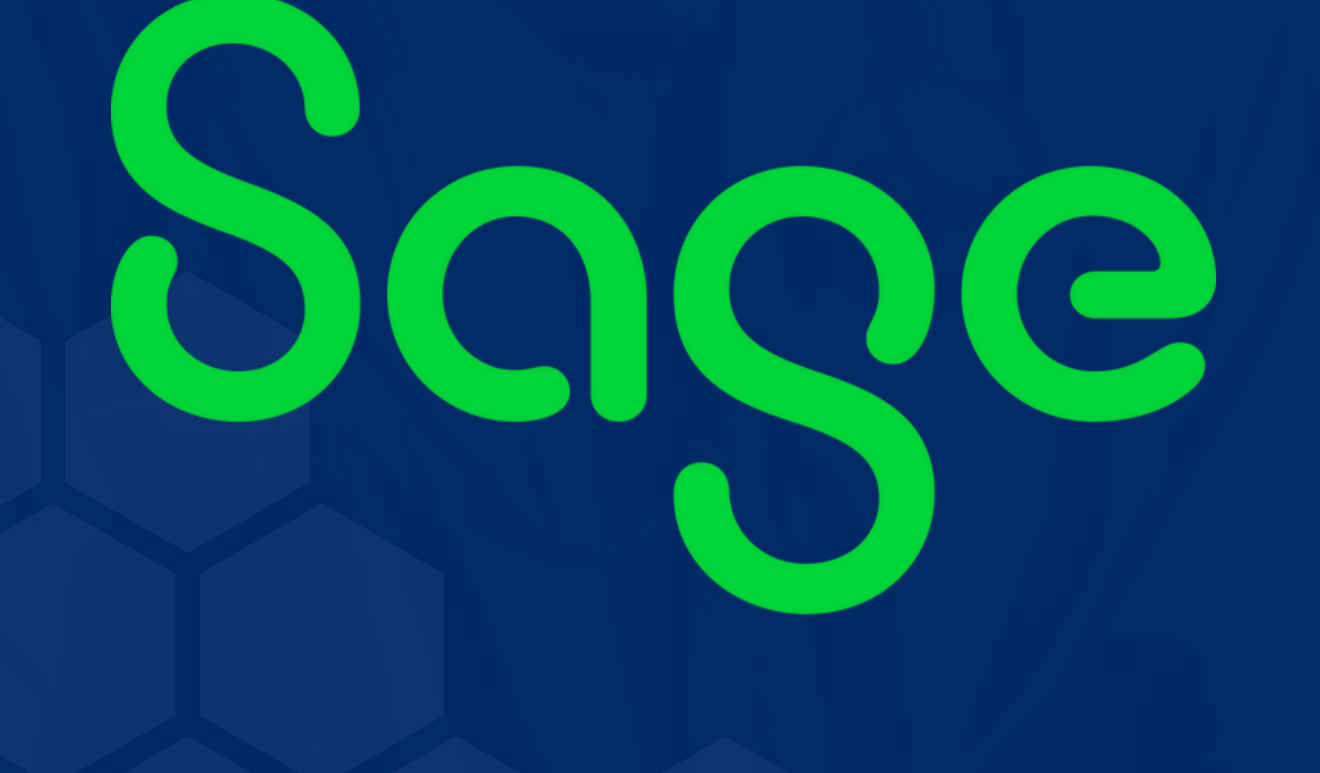

# Allow GL Accural Posting

#### SAGE SYSTEM KNOWLEDGE BASE

ALLOW GL ACCRUAL POSTING

## SAGE KNOWLEDGE BASE

INFOMEDIKA Inc. Derechos de Autor 2024, INFOMEDIKA, Inc. Derechos Reservados. Prohibida la reproducción total o parcial, por cualquier medio sin expresa autorización del editor.

Ave. F.D. Roosevelt # 181 Hato Rey PR 00917

..... PO BOX 11095 San Juan PR 00922

Tel: 787-620-2474

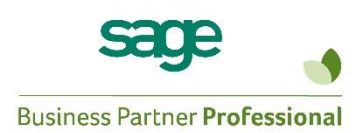

#### SAGE DISCLAIMER

This document contains information taken from SAGE procedural manuals or www.sage.com. Under no circumstances does Infomedika own such information. It is being shared for the benefit of our customers who acquired SAGE applications. For more information about this document, you can access www.sage.com or call Infomedika's offices.

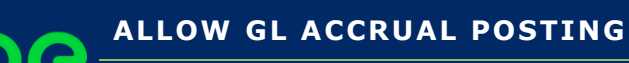

## SAGE KNOWLEDGE BASE

#### 1. Setup GL Accrual Options

|                                                                                                    | 2. Additional                                                                                                    | <u>3</u> . Integrate                                                                                                    | <u>4</u> . Forms                                                                                                    | 5. Direct Deposit               |
|----------------------------------------------------------------------------------------------------|----------------------------------------------------------------------------------------------------|----------------------------------------------------------------------------------------------------|----------------------------------------------------------------------------------------------------|---------------------------------|
| Require Departments in I                                                                                                    | Payroll                                                                                                    | •                                                                                                    | Current Processing Year                                                                                                    | 2020                            |
| Require Multiple State or                                                                                                    | Local Earnings Entry                                                                                                    | <b>~</b>                                                                                                    | Current Quarter                                                                                                    | 2 🔻                             |
| Default State Tax Code                                                                                                    |                                                                                                    | CA 🔍                                                                                                    | Hours in a Work Year                                                                                                    | 2080                            |
| Require Local Tax Repor                                                                                                    | ting                                                                                                    |                                                                                                    |                                                                                                    |                                 |
| Default Local Tax Code                                                                                                    | _                                                                                                    |                                                                                                    | Tip Allocation Rate                                                                                                    | 8.000%                          |
|                                                                                                    |                                                                                                    |                                                                                                    | Minimum Hourly Wage                                                                                                    | 7.25                            |
| Retain Year to Date Chee                                                                                                    | ck History                                                                                                    |                                                                                                    |                                                                                                    |                                 |
| Retain Perpetual Payroll                                                                                                    | History                                                                                                    | Image: Contract of the second second seco |                                                                                                    |                                 |
| Allow G/L Accrual Postir                                                                                                    | ngs                                                                                                    |                                                                                                    | Implement Qualified Employee R                                                                                                    | eporting 🗌                      |
| Consolidate Payroll Expe                                                                                                    | ense Postings                                                                                                    | ✓                                                                                                    |                                                                                                    |                                 |
| Summarize Taxes on Ch                                                                                                    | eck Stubs                                                                                                    | ✓                                                                                                    | Years to Retain eFiling Check Hi                                                                                                    | istory 2                        |
| artment Number 13                                                                                                    | Cescription                                                                                                    | AST - DRIVERS                                                                                                    | De                                                                                                    | ductions <u>S</u> ecur          |
| ayron Number 13<br>1. Mai<br>ayroll Expense Accounts<br>Standard Payroll<br>Employer FICA                                                                                                    | Description         Image: Constraint of the second second se | AST - DRIVERS                                                                                                    | Driver payroll - East<br>Payroll taxes - East                                                                                                    | ductions Secur                  |
| ayroll Expense Accounts<br>Standard Payroll<br>Employer FICA<br>Employer Medicare                                                                                                    | 2. Earnings 600-01-01 610-01-01 610-01-01                                                                                                    |                                                                                                    | Driver payroll - East<br>Payroll taxes - East<br>Payroll taxes - East                                                                                    | ductions Secur                  |
| artment Number 13<br>1. Mai<br>ayroll Expense Accounts<br>Standard Payroll<br>Employer FICA<br>Employer Medicare<br>Fed. Unemployment Ins.                                                                                                    | Description         Image: Constraint of the second second se |                                                                                                    | Driver payroll - East<br>Payroll taxes - East<br>Payroll taxes - East<br>Insurance - East                                                                | ductions Secur                  |
| ayroll Expense Accounts<br>ayroll Expense Accounts<br>Standard Payroll<br>Employer FICA<br>Employer Medicare<br>Fed. Unemployment Ins.<br>State Unemployment Ins.                                                                                                    | 2. Earnings  600-01-01  610-01-01  610-01-01  630-01-01  630-01-01  630-01-01  630-01-01  630-01-01                                                                                                    | <u>AST - DRIVERS</u>                                                                                                    | Driver payroll - East<br>Payroll taxes - East<br>Payroll taxes - East<br>Insurance - East<br>Insurance - East                                            | duc <u>t</u> ions <u>S</u> ecur |
| artment Number 13<br>1. Mai<br>ayroll Expense Accounts<br>Standard Payroll<br>Employer FICA<br>Employer Medicare<br>Fed. Unemployment Ins.<br>State Unemployment Ins.<br>Workers' Compensation<br>kpense and Accrual Allog                                                                                                    | Description         Image: Constraint of the second second se | AST - DRIVERS                                                                                                    | Driver payroll - East<br>Payroll taxes - East<br>Payroll taxes - East<br>Insurance - East<br>Insurance - East<br>Insurance - East                        | ductions Secur                  |
| artment Number 13<br>1. Mai<br>ayroll Expense Accounts<br>Standard Payroll<br>Employer FICA<br>Employer Medicare<br>Fed. Unemployment Ins.<br>State Unemployment Ins.<br>Workers' Compensation<br>kpense and Accrual Alloo<br>Accrue Wage Expense                                                                                                    | Description         Image: Constraint of the second second se | AST - DRIVERS                                                                                                    | Driver payroll - East<br>Payroll taxes - East<br>Payroll taxes - East<br>Insurance - East<br>Insurance - East<br>Insurance - East<br>Accrue Tax Accruals | ductions Secur                  |
| artment Number 13<br>1. Mai<br>ayroll Expense Accounts<br>Standard Payroll<br>Employer FICA<br>Employer Medicare<br>Fed. Unemployment Ins.<br>State Unemployment Ins.<br>Norkers' Compensation<br>kpense and Accrual Alloc<br>Accrue Wage Expense<br>Payroll Accrual Account                                                                                                    | Description         Image: Constraint of the second second se | AST - DRIVERS                                                                                                    | Driver payroll - East<br>Payroll taxes - East<br>Insurance - East<br>Insurance - East<br>Insurance - East<br>Accrue Tax Accruals                         | ductions Secur                  |
| artment Number 13<br>1. Mai<br>ayroll Expense Accounts<br>Standard Payroll<br>Employer FICA<br>Employer Medicare<br>Fed. Unemployment Ins.<br>State Unemployment Ins.<br>State Unemployment Ins.<br>Norkers' Compensation<br>kpense and Accrual Alloc<br>Accrue Wage Expense<br>Payroll Accrual Account<br>emefit Accrual Accounts                                                                                                    | Description 2. Earnings                                                                                                    | AST - DRIVERS                                                                                                    | Driver payroll - East<br>Payroll taxes - East<br>Payroll taxes - East<br>Insurance - East<br>Insurance - East<br>Accrue Tax Accruals                     | ductions Secur                  |
| artment Number 13<br>1. Mai<br>ayroll Expense Accounts<br>Standard Payroll<br>Employer FICA<br>Employer Medicare<br>Fed. Unemployment Ins.<br>State Unemployment Ins.<br>State Unemployment Ins.<br>State Unemployment Ins.<br>Workers' Compensation<br>Accrue Wage Expense<br>Payroll Accrual Account<br>Enefit Accrual Accounts<br>Marchaeler Accounts<br>Accaution Liability                                                                                                    | Description         Image: Constraint of the second second se | AST - DRIVERS                                                                                                    | Driver payroll - East<br>Payroll taxes - East<br>Payroll taxes - East<br>Insurance - East<br>Insurance - East<br>Accrue Tax Accruals                     | ductions Secur                  |
| artment Number 13<br>1. Mai<br>ayroll Expense Accounts<br>Standard Payroll<br>Employer FICA<br>Employer Medicare<br>Fed. Unemployment Ins.<br>State Unemployment Ins.<br>State Unemployment Ins.<br>Norkers' Compensation<br>kpense and Accrual Alloc<br>Accrue Wage Expense<br>Payroll Accrual Accounts<br>Inefit Accrual Accounts<br>Vacation Liability<br>Vacation Expense                                                                                                    | Description         Image: Constraint of the second second se | AST - DRIVERS                                                                                                    | Driver payroll - East<br>Payroll taxes - East<br>Payroll taxes - East<br>Insurance - East<br>Insurance - East<br>Accrue Tax Accruals                     | ductions Secur                  |
| artment Number 13<br>1. Mai<br>ayroll Expense Accounts<br>Standard Payroll<br>Employer FICA<br>Employer Medicare<br>Fed. Unemployment Ins.<br>State Unemployment Ins.<br>State Unemployment Ins.<br>Norkers' Compensation<br>Accrue Wage Expense<br>Payroll Accrual Accounts<br>Accrue Wage Expense<br>Payroll Accrual Accounts<br>Accation Liability<br>/acation Expense<br>Sick Liability                                                                                             | Description       ■         2. Earnings         600-01-01         610-01-01         630-01-01         630-01-01         630-01-01         630-01-01         630-01-01         630-01-01         630-01-01         630-01-01         630-01-01         €210-00-00                                                                                                    | xst - DRIVERS                                                                                                    | Driver payroll - East<br>Payroll taxes - East<br>Insurance - East<br>Insurance - East<br>Accrue Tax Accruals                                             | ductions Secur                  |
| artment Number 13<br>1. Mai<br>ayroll Expense Accounts<br>Standard Payroll<br>Employer FICA<br>Employer Medicare<br>Fed. Unemployment Ins.<br>State Unemployment Ins.<br>State Unemployment Ins.<br>Vorkers' Compensation<br>Accrue Wage Expense<br>Payroll Accrual Account<br>Inefit Accrual Account<br>Inefit Accrual Accounts<br>/acation Liability<br>/acation Expense<br>Sick Liability<br>Sick Expense                                                                            | Description       ■         2. Earnings         600-01-01         610-01-01         610-01-01         630-01-01         630-01-01         630-01-01         cation         ∠10-00-00                                                                                                    | Q           Q                                                                                                    | Driver payroll - East<br>Payroll taxes - East<br>Payroll taxes - East<br>Insurance - East<br>Insurance - East<br>Accrue Tax Accruals                     | duc <u>t</u> ions <u>S</u> ecur |
| artment Number 13<br>1. Mai<br>ayroll Expense Accounts<br>Standard Payroll<br>Employer FICA<br>Employer Medicare<br>Fed. Unemployment Ins.<br>State Unemployment Ins.<br>Vorkers' Compensation<br>Accrue Wage Expense<br>Payroll Accrual Account<br>Inefit Accrual Accounts<br>/acation Liability<br>/acation Expense<br>Sick Liability<br>Sick Expense<br>Other Liability                                                                                                    | Description       ■         2. Earnings         600-01-01         610-01-01         610-01-01         630-01-01         630-01-01         630-01-01         630-01-01         630-01-01         630-01-01         630-01-01         Cation         ✓         ✓         ✓         ✓         ✓         ✓         ✓         ✓         ✓         ✓         ✓         ✓         ✓         ✓                                                                                                    | AST - DRIVERS                                                                                                    | Driver payroll - East<br>Payroll taxes - East<br>Payroll taxes - East<br>Insurance - East<br>Insurance - East<br>Accrue Tax Accruals                     | ductions Secur                  |
| artment Number 13<br>1. Mai<br>ayroll Expense Accounts<br>Standard Payroll<br>Employer FICA<br>Employer Medicare<br>Fed. Unemployment Ins.<br>State Unemployment Ins.<br>State Unemployment Ins.<br>Norkers' Compensation<br>Grense and Accrual Alloo<br>Accrue Wage Expense<br>Payroll Accrual Account<br>Inefit Accrual Account<br>Inefit Accrual Account<br>Accation Liability<br>/acation Expense<br>Sick Liability<br>Xecation Expense<br>State Expense<br>State Unemployment Ins. | Description       ■         2. Earnings         600-01-01         610-01-01         610-01-01         630-01-01         630-01-01         630-01-01         630-01-01         630-01-01         630-01-01         630-01-01         Cation         ✓         Accrue Tax Ex         210-00-00                                                                                                    | Q           Q                                                                                                    | Driver payroll - East<br>Payroll taxes - East<br>Insurance - East<br>Insurance - East<br>Accrue Tax Accruals<br>Accrued payroll                          | ductions Secur                  |

INFOMEDIKA, INC. Derechos de Autor 2024, PO BOX 11095 • San Juan PR 00922 • www.infomedika.com

3

ALLOW GL ACCRUAL POSTING

### SAGE KNOWLEDGE BASE

2. Proceso normal de entrada de data de nómina e impresión de reportes.

| PAYROLL DATA ENTRY AUDIT REPORT |                                                                    |                            |                      | ABC DI |           |                                 |
|---------------------------------|--------------------------------------------------------------------|----------------------------|----------------------|--------|-----------|---------------------------------|
|                                 |                                                                    |                            |                      |        |           | DE TAIL OPTIO                   |
| EPARTMENT NO: 13 EAST - DRIVERS |                                                                    |                            |                      |        |           |                                 |
| EMPLOYEE ENT<br>JUMBER NO. NAME | CODE DESCRIPTION                                                   | ST LOC                     | W/C DP LABOR<br>CODE | RATE   | HOURS     | AMOUNT                          |
| 0000012 1 Rodriguez, Jose A     |                                                                    |                            |                      | CHEC   | K AMOUNT: | 884.15                          |
|                                 | E 01 Regular                                                       | PR                         | 13                   | 12.500 | 80.00     | 1,000.00                        |
|                                 |                                                                    |                            | EARNINGS TOTAL:      | -      | 80.00     | 1,000.00                        |
|                                 | FED F.I.C.A.<br>FED MEDICARE W<br>PR STATE WITH<br>PR STATE DISABI | /H<br>HOLDING<br>LITY INS. |                      |        |           | 62.00<br>14.50<br>36.35<br>3.00 |
|                                 |                                                                    |                            | TAX TOTAL:           |        |           | 115.85                          |

3. Luego de la impresión de cheques y continuar con el *Payroll Check Register* el sistema computa el porciento a distribuir entre ambos meses.

| S Payroll Expense and Tax Accrual -                                                                                      | - 🗆 X                    |
|----------------------------------------------------------------------------------------------------|--------------------------|
| The General Ledger Period Ending Date is<br>The Payroll Posting Date is<br>The Pay Period is 04/23/2020 Through 05/06/20 | 05/31/2016<br>05/06/2020 |
| The Accrual Date for Wage Expense and Taxes is<br>Percentage to be Accrued                                               | 04/30/2020               |
| Proceed                                                                                                    | Cancel                   |

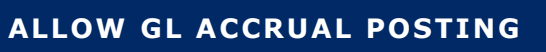

#### SAGE KNOWLEDGE BASE

4. El *Check Register* refleja el porciento a distribuir y al periodo al cual lo va a postear.

| Check Register                                             |               |                      |                   |             |              |                 |              |              |              |
|------------------------------------------------------------|---------------|----------------------|-------------------|-------------|--------------|-----------------|--------------|--------------|--------------|
|                                                            |               |                      |                   |             |              | A               | BC Distribu  | tion and Se  | ervice Corp  |
| CHECK REGISTER                                             |               |                      |                   |             |              |                 |              | REGISTER     | R NO: PR-00  |
| BANK CODE: B- Wells Fareo Pavroli                          |               |                      | M                 |             |              |                 |              |              |              |
| ACCRUAL SYSTEM DATE: 04/30/20                              | ACCRU         | AL PERCEN            | TAGE: 57.14%      | <           |              |                 |              |              |              |
| CHECK CHECK EMPLOYEE<br>NUMBER DATE NUMBER #               | NAME          | CHECK<br>AMOUNT      | GROSS<br>EARNINGS | FED<br>W/H  | FICA<br>W/H  | MEDICARE<br>W/H | STATE<br>W/H | OTHER<br>TAX | OTHER<br>DED |
| 004044 05/06/20 13-0000012 1                               | Rodriguez, Jo | se A<br>884.15       | 1,000.00          | .00         | 62.00        | 14.50           | 36.35        | 3.00         | .00          |
| BANK CODE B TOTAL - MANUAL:<br>PRINTED:<br>DIRECT DEPOSIT: | 0<br>1<br>0   | .00<br>884.15<br>.00 | .00<br>1,000.00   | .00.<br>.00 | .00<br>62.00 | .00<br>14.50    | .00<br>36.35 | .00<br>3.00  | .00<br>.00   |
| TOTAL:                                                     | 1             | 884.15               | 1,000.00          | .00         | 62.00        | 14.50           | 36.35        | 3.00         | .00          |
| -<br>REPORT TOTAL - MANUAL:<br>PRINTED:<br>DIRECT DEPOSIT: | 0<br>1<br>0   | .00<br>884.15<br>.00 | .00<br>1,000.00   | .00.<br>00. | .00<br>62.00 | .00<br>14.50    | .00<br>36.35 | .00<br>3.00  | .00<br>.00   |
| TOTAL:                                                     | 1             | 884.15               | 1 000 00          | 00          | 62.00        | 14.50           | 36.35        | 3.00         | 00           |

5. Luego el proceso continuo como de costumbre.

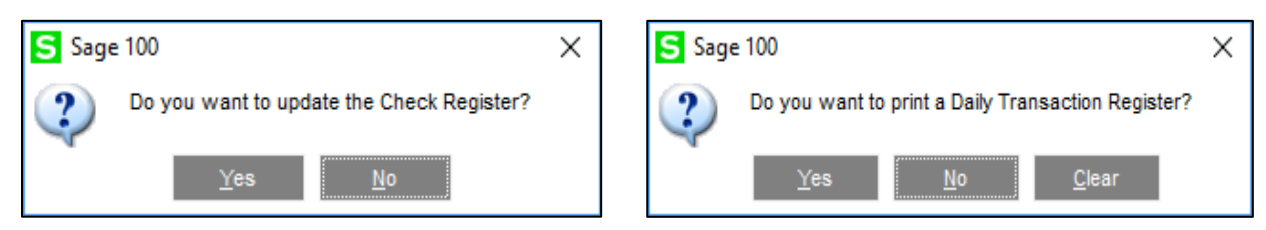

ALLOW GL ACCRUAL POSTING

6. En el *Daily Transaction* presenta como se hizo la distribución de los gastos correspondiente al mes anterior, y el gasto al mes corriente.

| Postings For: 4 | /30/2020       |                                                              |          |          |
|-----------------|----------------|--------------------------------------------------------------|----------|----------|
| Source Journal  | Account Number | Account Description/Posting Comment                          | Debit    | dit —    |
| PR-000003       | 210-00-00      | Accrued payroll<br>P/R PAYROLL JOURNAL - 05/06/20            |          | 618.55   |
|                 | 600-01-01      | Driver payroll - East<br>P/R PAYROLL JOURNAL - 05/06/20      | 571.40   |          |
|                 | 610-01-01      | Payroll taxes - East<br>P/R PAYROLL JOURNAL - 05/06/20       | 43.72    |          |
|                 | 630-01-01      | Insurance - East<br>P/R PAYROLL JOURNAL - 05/06/20           | 3.43     |          |
|                 |                | Journal 000003 Totals:                                       | 618.55   | 618,55   |
|                 |                | Source PR Totals:                                            | 618.55   | 618.55   |
|                 |                | 4/30/2020 Totals:                                            | 618.55   | 618.55   |
| Postings For: 5 | /6/2020        |                                                              |          |          |
| Source Journal  | Account Number | Account Description/Posting Comment                          | Debit    | Credit   |
| PR-000003       | 101-02-00      | Cash in bank - payroll<br>P/R PAYROLL JOURNAL - 05/06/20     | Y        | 884.15   |
|                 | 210-00-00      | Accrued payroll<br>P/R PAYROLL JOURNAL - 05/06/20            | 618.55   |          |
|                 | 225-01-00      | F.I.C.A. taxes payable<br>P/R PAYROLL JOURNAL - 05/06/20     |          | 153.00   |
|                 | 225-03-00      | State tax withheld<br>P/R PAYROLL JOURNAL - 05/06/20         |          | 36.35    |
|                 | 225-04-00      | City tax withheld<br>P/R PAYROLL JOURNAL - 05/06/20          |          | 3.00     |
|                 | 230-01-00      | Accrued federal employment<br>P/R PAYROLL JOURNAL - 05/06/20 |          | 6.00     |
|                 | 600-01-01      | Driver payroll - East<br>P/R PAYROLL JOURNAL - 05/06/20      | 428.60   |          |
|                 | 610-01-01      | Payroll taxes - East<br>P/R PAYROLL JOURNAL - 05/06/20       | 32.78    |          |
|                 | 630-01-01      | Insurance - East<br>P/R PAYROLL JOURNAL - 05/06/20           | 2.57     |          |
|                 |                | Journal 000003 Totals:                                       | 1,082.50 | 1,082.50 |
|                 |                | Source PR Totals:                                            | 1,082.50 | 1,082.50 |
|                 |                | 5/6/2020 Totals:                                             | 1,082.50 | 1,082.50 |
|                 |                | Depart Totala                                                | 1 701 05 | 1 701 05 |

Gasto de nómina:

<u>Abril</u> <u>mayo</u> <u>Gasto Nómina</u> (\$571.40 + 428.60 = \$1,000.00) ó (\$1,000.00 \* 57.14% = \$571.40)

INFOMEDIKA, INC. Derechos de Autor 2024, PO BOX 11095 • San Juan PR 00922 • www.infomedika.com